## Ik wil een project aanmaken in het Landelijk Asbestvolgsysteem. Hoe doe ik dat?

1. Klik op de afbeelding '...representant van een bedrijf' en log in met uw eHerkenningaccount:

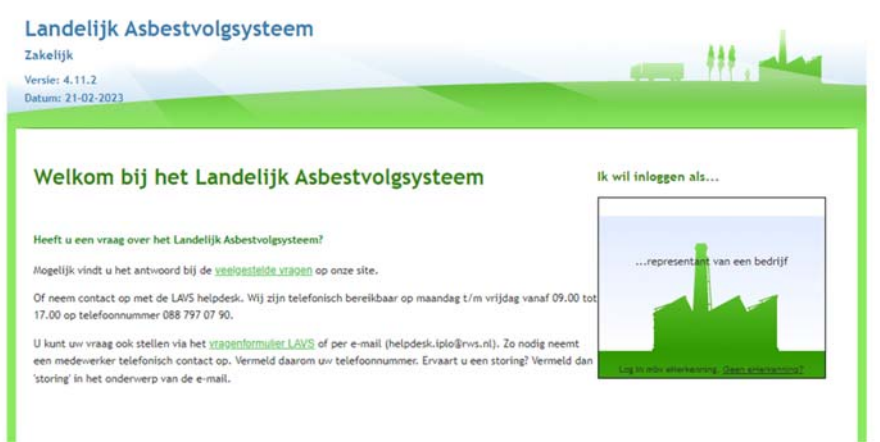

2. Ga naar het tabblad 'Bezit'

| Landelijk Asbestvolgs<br><sup>Zakelijk</sup> | ysteem              |       |     | 111 -   |
|----------------------------------------------|---------------------|-------|-----|---------|
| Versie: 4.2.2 - RC5<br>Datum: 17-08-2018     | Projecten Archief   | Bezit | eer |         |
| Locatie overzicht                            |                     |       |     |         |
| Aanmaken asbestobject                        |                     |       |     |         |
|                                              | <u>Beschriiving</u> | _     |     | Bronnen |

3. Open een locatie door erop te klikken, het scherm verandert (in het voorbeeld is gekozen voor een complex):

| iworkon       | complex        |         |               |        |                     |        |               |
|---------------|----------------|---------|---------------|--------|---------------------|--------|---------------|
| Jwerken       | complex        |         |               |        |                     |        |               |
| Complex       |                |         |               |        |                     |        |               |
| Complex naam  | * Complex hand | leiding |               |        |                     |        | ^             |
| Bijlagen:     | ©₀             |         | Omschrijving  |        | ~                   |        |               |
| Adressen      |                |         | Onderhoudbare |        | eenheden            |        |               |
| adres         | status         | acties  |               | naam   | omschrijving        | status | acties        |
|               | Asbest vrij    | 2 🗙 🕲 3 | Ge            | bouw 2 | Gebouw 2, voorbeeld | Nieuw  | <b>∠ X</b> ®₀ |
| 2288gk, nr 34 |                | ****    |               |        |                     | 11     |               |

4. Vink het adres aan waar het project zich afspeelt en klik op de knop 'Project aanmaken':

|               |                       | ing     |          | Omschrijving        |        | ^                                       |
|---------------|-----------------------|---------|----------|---------------------|--------|-----------------------------------------|
| igen:         | <b>©</b> <sub>0</sub> |         |          |                     |        | ~                                       |
|               | Adressen              |         | 0        | Onderhoudbare ee    | nheden |                                         |
| adres         | status                | acties  | naam     | omschrijving        | status | acties                                  |
| 2288GK, nr 36 | Nieuw                 | 2 X 🗞 🔊 | Gebouw 2 | Gebouw 2, voorbeeld | Nieuw  | <b>∕ ×</b> ©₀                           |
| 2288GK, nr 36 | Neuw                  | ~~~~0   |          | Gebouw 2, voorbeeld | NOUW   | ~ ~ ~ ~ ~ ~ ~ ~ ~ ~ ~ ~ ~ ~ ~ ~ ~ ~ ~ ~ |

5. Het scherm verandert, vul de benodigde gegevens in en klik op de knop 'Project aanmaken':

|                                                                                         | Projecten Archief Bezit Beheer |            |
|-----------------------------------------------------------------------------------------|--------------------------------|------------|
| lieuw project                                                                           |                                |            |
| Projecttype:                                                                            | Asbest                         | -          |
| Kenmerk:                                                                                | * Invoer Inventarisatie ×      |            |
| Calamiteit:                                                                             |                                |            |
| Projecteigenaar                                                                         |                                |            |
| Contactpersoon projecteigenaar:<br>Ik wil de regie binnen het project doo<br>laten doen |                                |            |
| Locatiegegevens                                                                         |                                |            |
| Complex naam:                                                                           | Complex handleiding            |            |
|                                                                                         | Object                         | In gebruik |
| Lange Kleiweg 36 2288GK Rijswijk                                                        |                                |            |
| Foelichting op Locatie:                                                                 |                                |            |
|                                                                                         | 0                              |            |
|                                                                                         |                                |            |
| Project aanmaken Annulen                                                                |                                |            |

6. Het scherm verandert, klik op de knop 'Naar projectenoverzicht: Landelijk Asbestvolgsysteem

| Zakelijk                                                |                                                                                                    |
|---------------------------------------------------------|----------------------------------------------------------------------------------------------------|
| Versie: 4.2.2 - RC5<br>Datum: 17-08-2018                | Projecten Archief Bezit Beheer                                                                                                    |
| Locatie is aangemele<br>De gegevens van de aangemelde l | d   LAVS-ASBEST-0105070<br>locatie zijn opgeslagen. Voor de locatie is een project aangemaakt. Deze is terug te vinden in het projectenoverzicht. |
| Indien u een gemandateerd opdra<br>coördineren.         | achtgever hebt geselecteerd heeft deze hiervan bericht ontvangen zodat die namens uw organisatie dit project verder kan                           |
| Door te klikken op "Naar projecte                       | enoverzicht" komt u in het projectenoverzicht.                                                                                                    |
| Naar projectenoverzicht                                 |                                                                                                    |

U komt in uw projectenoverzicht, het nieuw aangemaakte project staat bovenaan in de lijst. Als er acties van u worden verwacht in andere projecten (te zien aan het uitroepteken in de kolom 'Actie') staan deze boven aan in de lijst:

| Actie | Projectid | Kenmerk                                                       | Projectelgenaar   | Contactpersoon                | Gewitzigd  | Projectatatus            |
|-------|-----------|---------------------------------------------------------------|-------------------|-------------------------------|------------|--------------------------|
| θ     | 0105068   | Test                                                          | rijk swaterstaat@ | Helpdesk<br>Asbestvolgsysteem | 28-09-2018 | Verwijder (Opgeleverd)   |
|       | 0105070   | Lange kleiweg 34, 2288gk rijswijk ( Invoer<br>Inventarisatie) | rijkswaterstaat@  | Helpdesk<br>Asbestvolgsysteem | 28-09-2018 | Coordinatie (Aangenomen) |